# **Registrazione Movimenti Contabili**

### Parte 1

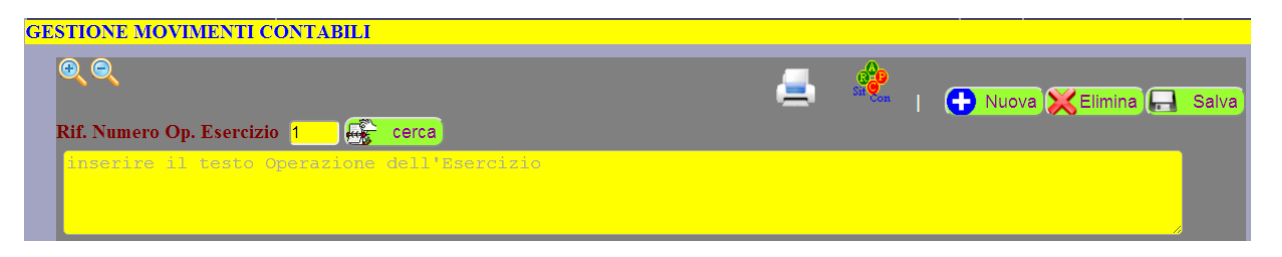

| Rif. Numero Op. Esercizio 1 | assegnato automaticamente dal programma, corrisponde al numero                       |
|-----------------------------|--------------------------------------------------------------------------------------|
|                             | dell'operazione dell'esercizio;                                                      |
| cerca                       | Visualizza l'elenco dei movimenti registrati e consente di aprirli per modifiche     |
|                             | e cancellazione;                                                                     |
|                             | Stampa su file PDF il Libro Giornale, se richiesto è possibile allegarlo ed inviarlo |
| 1                           | via Email al Docente;                                                                |
| Sin Con                     | Visualizzazione e controllo della Situazione Contabile;                              |
| + Nuova                     | Per pulire la schermata dai dati visualizzati ed iniziare la compilazione di un      |
|                             | nuovo movimento contabile;                                                           |
| Elimina                     | Cancellazione del Movimento visualizzato;                                            |
| 🔚 Salva                     | Salvataggio del movimento dopo la compilazione di tutti i dati;                      |

Inserire la descrizione dettagliata dell'operazione che sarà molto utile nel momento in cui si andrà a consultare l'Esercizio dopo qualche tempo.

Esempio: Il 13/2 ricevuta fattura n. 33 del 11/2 dal fornitore Guidi snc per acquisto di merce del valore di € 14.000 + iva 22%,

# Parte 2

Compilare attentamente i dati dell'intestazione che saranno utilizzati per la compilazione automatica del Libro Giornale, l'aggiornamento dei Mastrini, la compilazione dei Registri Iva, l'aggiornamento della Situazione Contabile, del Bilancio di verifica a sezioni contrapposte e della Situazione Iva.

| Numero Registrazione | Data       | Tipo Movimento     | Numero Documento | Data Documento | Protocollo |
|----------------------|------------|--------------------|------------------|----------------|------------|
| -1 🔂 cerca           | 01/01/2022 | Libro Giornale 🔹 🔻 |                  |                |            |
| Descrizione breve    |            |                    |                  |                |            |

| Numero Registrazione            | * | Numero progressivo della registrazione assegnato automaticamente dal programma. Se il campo visualizza -1 si sta compilando e registrando un nuovo movimento; |
|---------------------------------|---|----------------------------------------------------------------------------------------------------|
| Data<br><mark>01/01/2022</mark> | * | Selezionare o inserire la data di registrazione del movimento;                                                                                                |
| Tipo Movimento Libro Giornale   | * | Selezionare il tipo movimento: a) Libro Giornale; b) Libro Giornale+Reg.<br>Acquisti; c) Libro Giornale+Reg. Vendite;                                         |

| Numero Documento  | * | Inserire il Numero del Documento da registrare, solo per Tipo Reg: Libro  |
|-------------------|---|---------------------------------------------------------------------------|
|                   |   | Giornale+Reg. Acquisti e Libro Giornale+Reg. Vendite;                     |
| Data Documento    | * | Selezionare la Data del Documento, solo per Tipo Reg: Libro Giornale+Reg. |
| gg/mm/aaaa        |   | Acquisti e Libro Giornale+Reg. Vendite;                                   |
| Protocollo        | * | Numero progressivo Registri Iva è assegnato automaticamente dal           |
| 1                 |   | programma;                                                                |
| Descrizione breve | * | Breve descrizione del movimento                                           |

#### Esempio di compilazione dei dati dell'intestazione del movimento:

C

| <b>QQ</b>                                               |                           | 🚍 st                         | 🕂 Nuova        | 🗙 Elimina 🔒 Salva |
|---------------------------------------------------------|---------------------------|------------------------------|----------------|-------------------|
| Rif. Numero Op. Esercizio 🧵 🕞                           | cerca                     |                              |                |                   |
| Il 13/2 ricevuta fattura n.<br>14.000 + <u>iva</u> 22%, | 33 del 11/2 dal fornitore | Guidi <u>snc</u> per acquist | o di merce del | valore di €       |
| Numero Registrazione Data                               | Tipo Movimento            | Numero Documento D           | Data Documento | Protocollo        |
| _1 🙀 cerca 13/02/2                                      | Lib Gio + Reg Iva acq     | 33     1                     | 1/02/2021      | 1                 |
| Descrizione breve Ricevuta fattura p                    | er acquisto merci         |                              |                |                   |

## Parte 3

Compilazione della parte tabellare del movimento: voce contabile, importo, segno, ecc ...

◆ Fare Clic sul pulsante

per aggiungere una riga alla tabella

| # 🔗 Voce Contabile | Note | Tipo Riga Iva        | Dare | Avere 🕂 |
|--------------------|------|----------------------|------|---------|
|                    |      |                      |      |         |
|                    |      |                      |      |         |
|                    |      |                      |      |         |
|                    |      |                      |      |         |
|                    | Т    | Totali Registrazione | 0,00 | 0,00    |
|                    | T    | Totali Registrazione | 0,00 | 0,00    |

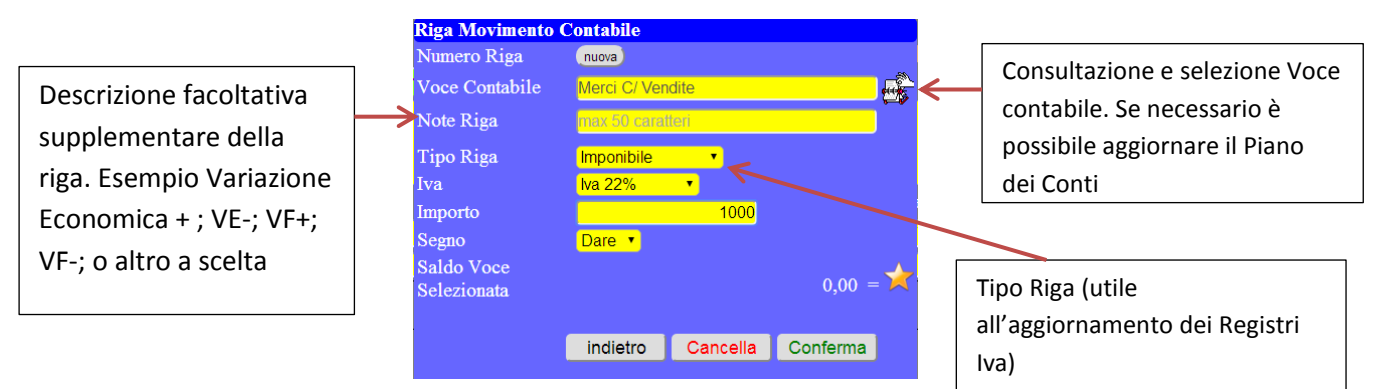

Solo per il Tipo Registrazione: Libro Giornale + Reg. Acq; e Libro Giornale + Reg Ven è obbligatorio selezionare il tipo riga in funzione dell'importo del documento inserito: Imponibile; Iva; Totale Documento. Per il Tipo Reg: Libro Giornale, selezionare solo Giornale.

- ✓ Per modificare/eliminare una riga fare Clic sulla riga da elaborare
- Dopo avere compilato tutti i dati e concluso l'inserimento di tutte le righe di dettaglio, SALVARE il movimento
- ✓ Per registrare un nuovo Movimento contabile fare Clic su

### Esempio compilazione movimento di acquisto merci:

| • • • • • • • • • • • • • • • • • • •                                              |                       | 4                                        |                    | 🕂 Nuova 💥                  | Elimina 🔒                | Salva |
|------------------------------------------------------------------------------------|-----------------------|------------------------------------------|--------------------|----------------------------|--------------------------|-------|
| Il 21/01 ricevuta la fattura n 21 dal Fon<br>di € 1.000,00 + <u>iva</u> ;          | rnitore Guido Gu      | uidi <u>srl</u> , per                    | l'acquist          | to di merci de             | l valore                 |       |
| Numero Registrazione Data Ti                                                       | po Movimento          | Numero Docum                             | ento Data          | Documento                  | Protocollo               |       |
| -1 Cerca 21/01/2021                                                                | b Gio + Reg Iva acq 🔻 | 21                                       | 21/                | 01/2021                    | 1                        |       |
| Descrizione breve Fattura di acquisto merci                                        |                       |                                          |                    |                            |                          |       |
| # 🔗 Voce Contabile                                                                 | Note                  | Tipo Riga Iva                            | а                  | Dare A                     | Avere 🕂                  | )     |
|                                                                                    |                       |                                          |                    |                            |                          |       |
| 1 Merci c/ Acquisti                                                                |                       | Imponibile                               | Iva 22%            | 1.000,00                   | 0,00                     |       |
| 1 Merci c/ Acquisti<br>2 Iva ns Credito                                            |                       | Imponibile<br>Iva                        | Iva 22%<br>Iva 22% | 1.000,00<br>220,00         | 0,00<br>0,00             |       |
| 1 Merci c/ Acquisti<br>2 Iva ns Credito<br>3 Debiti V/ Fornitori [Guido Guidi srl] |                       | Imponibile<br>Iva<br>Totale<br>Documento | Iva 22%<br>Iva 22% | 1.000,00<br>220,00<br>0,00 | 0,00<br>0,00<br>1.220,00 |       |
| 1 Merci c/ Acquisti<br>2 Iva ns Credito<br>3 Debiti V/ Fornitori [Guido Guidi srl] |                       | Imponibile<br>Iva<br>Totale<br>Documento | Iva 22%<br>Iva 22% | 1.000,00<br>220,00<br>0,00 | 0,00<br>0,00<br>1.220,00 |       |

 Durante la compilazione della riga del movimento è possibile aggiornare il Piano dei Conti, aggiungere Clienti, Fornitori e banche.

| Riga Movimento            | Contabile                 |              |              |   |
|---------------------------|---------------------------|--------------|--------------|---|
| Numero Riga               | nuova                     |              |              |   |
| Voce Contabile            | Crediti V/Clie            | enti         |              |   |
| Note Riga                 | <mark>max 50 carat</mark> | teri         |              |   |
| Cliente/Fornitore         |                           |              | •            | 0 |
| Tipo Riga                 | Giornale                  | •            |              |   |
| Importo                   |                           | 0            |              |   |
| Segno                     | Dare 🔹                    |              |              |   |
| Saldo Voce<br>Selezionata |                           |              | 0,00 =       | * |
|                           | indietro                  | Cancella     | Conferma     |   |
| Al termine de             | lle modifiche             | Salvare la r | egistrazione | 1 |